## Como alterar o e-mail alternativo cadastrado

## 04/05/2024 13:55:06

## Imprimir artigo da FAQ

| Categoria:                                                                                                    | Senha Única - como criar ou recuperar | Votos:              | 0                                            |
|----------------------------------------------------------------------------------------------------|---------------------------------------|---------------------|----------------------------------------------|
| Estado:                                                                                                    | público (todos)                       | Resultado:          | 0.00 %                                       |
| Idioma:                                                                                                    | pt_BR                                 | Última atualização: | Qua 05 Ago 11:09:54 2020 (America/Sao_Paulo) |
|                                                                                                    |                                       |                     |                                              |
| Palavras-chave                                                                                                    |                                       |                     |                                              |
| e-mail alternativo                                                                                                    |                                       |                     |                                              |
|                                                                                                    |                                       |                     |                                              |
| Dúvida (ou problema) (público)                                                                                                    |                                       |                     |                                              |
| Como alterar o e-mail alternativo cadastrado                                                                                                    |                                       |                     |                                              |
|                                                                                                    |                                       |                     |                                              |
| Resposta (ou solução) (público)                                                                                                    |                                       |                     |                                              |
| Para alterar o e-mail alternativo cadastrado, siga as orientações abaixo:<br>- Se a sua senha única ainda não expirou:<br>- acesse o site id.usp.br, clique em entrar, informe o seu número usp e a sua<br>senha única, clique em Meus e-mails<br>- na tela que abrir você encontrará a opção para alterar o cadastro do e-mail<br>alternativo.                                                                                                    |                                       |                     |                                              |
| <ul> <li>Se a sua senha única já expirou:</li> <li>você precisará entrar em contato com o setor responsável pelo seu cadastro<br/>na sua Unidade, conforme o seu vínculo com a USP:</li> <li>Alunos de Graduação - seção de alunos (sistema jupiterweb)</li> <li>Alunos de Pós-Graduação - secretaria da pós-graduação (sistema janus)</li> <li>Docentes e Funcionários - seção de pessoal (sistema marteweb)</li> <li>Pós-doutorando - secretaria da comissão de pequisa (sistema atena)</li> <li>Alunos de Cultura e Extensão - secretaria da comissão de cultura e extensão<br/>(sistema apolo)</li> <li>Ex-aluno - alterar (ou cadastrar) na plataforma alumni.usp.br</li> </ul> |                                       |                     |                                              |